# <sup>10.1.0</sup> W i n T i d Nyheter versjon 10.1.0

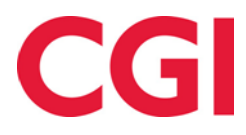

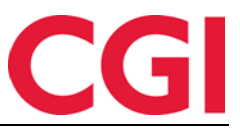

# Innholdsfortegnelse

| 1.       | OM                | DOKUMENTET                                                                                                    | .3                  |
|----------|-------------------|----------------------------------------------------------------------------------------------------|---------------------|
|          | 1.1<br>1.2<br>1.3 | DOKUMENTETS MÅLSETNING<br>Hvem er dokumentet skrevet for?<br>Oppbygning og oppbevaring<br>Ansvari ig for vedi ikehol dav dokumentet | .3<br>.3<br>.3<br>3 |
| 3.<br>4. | BYT               | T PRODUKSJONSSKJEMA I ARBEIDSPLAN / UTLÅN<br>ERSIKT OVER VARSLER SOM MÅ BEHANDLES                                                   | .4                  |

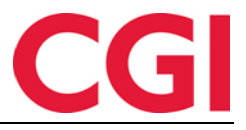

## 1. Om dokumentet

#### 1.1 Dokumentets målsetning

Dokumentet er en oversikt over nyheter i versjon 10.0.0 av WinTid g2

#### 1.2 Hvem er dokumentet skrevet for?

Dokumentet er beregnet for personer som benytter WinTid g2

#### 1.3 Oppbygning og oppbevaring

Dokumentet oppbevares hos CGI avd HRM.

#### 1.4 Ansvarlig for vedlikehold av dokumentet

CGI avd HRM er ansvarlig for at dokumentet som mal blir vedlikeholdt.

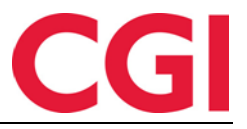

# 3. Bytt produksjonsskjema i Arbeidsplan / utlån

Det er nå mulig å bytte produksjonsskjema i Arbeidsplan/utlån.

Dersom wt\_system-verdi 'skjema\_autbytte' er satt til 1, så bytter den begge skjemaene til det valgte. Dersom 'skjema\_autbytte' er satt til 0, så bytter den kun produksjonsskjema, og den legger navnet på prodskjema på dagen inntil bruker oppfrisker skjermbildet

## 4. Oversikt over varsler som må behandles

Ledere vil nå få et ikon oppe til høyre i bildet i minWinTid med beskjed om hvor mange varsler de har til behandling.

| LOGGET INN SOM TONE HANSEN . VALGT ANSATT | Holdorf Kenneth Skoge 🔍 👻 MIN SIDE HJELP LOGG UT |
|-------------------------------------------|--------------------------------------------------|
|                                           |                                                  |

Ved å klikke på ikonet fremkommer fraværsvarsler, kategorivarsler og ønsker om planlagt fravær for lederens ansatte. Videre kan leder klikke på elementene og dermed gå til riktig side i minWinTid for å behandle varslingene.

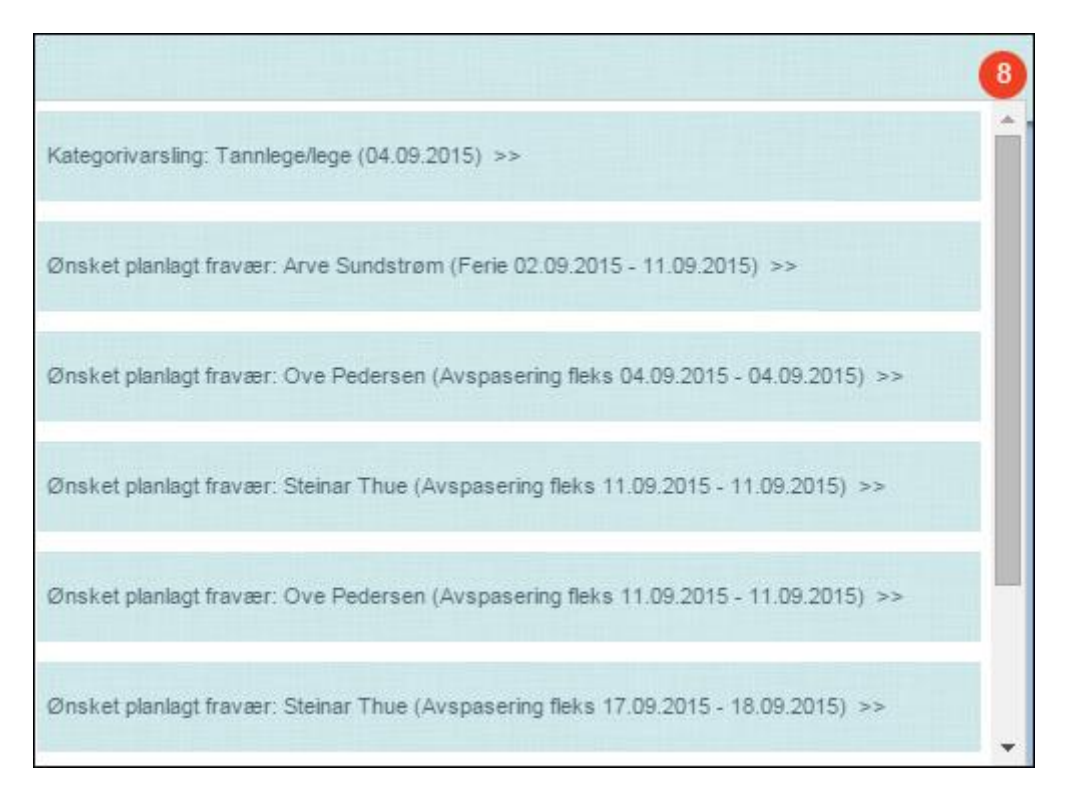

Ettterhvert som et varsel behandles/godkjennes, oppdateres ikonet med det antall varsler som gjenstår å behandle.

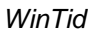

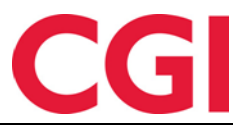

# 5. Samtidige stillinger

Ansatte kan nå ha flere samtidige stillinger; en primærstilling og en eller flere sekundærstillinger.

## 6. Import av fravær

Det er laget en ny funksjon for import av fravær fra HRessurs-fraværsfil. Denne heter ImportTool, og må foreløpig kjøres fra kommandolinje.